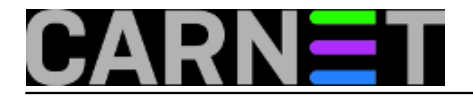

# MS Sql Server 2008: konfiguriranje primanja obavijesti putem emaila

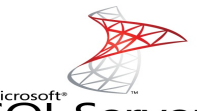

**SQL** Server<sup>\*</sup>2008 Pri administriranju baza podataka svakodnevno se izvršava nekoliko standardnih operacija, bilo da se radi o sigurnosnom pohranjivanju baze (backup), provjeri integriteta (integrity check) i sl.. Savjestan administrator svakodnevno provjerava da li su te operacije uspješno obavljene. Problem se javlja ako administriramo više baza koje mogu biti smještene na jednom ili više servera. Administrator često ne stigne ili zaboravi provjeriti da li je sve u redu sa bazama, pa neće pravovremeno reagirati u slučaju da backup pukne ili se pokaže da je integritet baze narušen. U prvom slučaju (puknuti backup) dogodilo bi se da nemamo vjerodostojnu kopiju podataka, te bi njihovo vraćanje u slučaju nesreće bilo nemoguće. Da bi se takve situacije izbjegle MS SQL Server 2008 nudi kao rješenje slanje email poruka administratoru. Ovakav način obavještavanja u MS SQLu je dostupan od verzije MS Sql Server 2005.

Ovim člankom proći čemo korak po korak kroz konfiguriranje ove zahvalne i korisne usluge koju nudi MS SQL Server.

1. Prvo što moramo napraviti je spojiti se na server, proširimo **Management** i na **Database Mail** desni klik te odaberemo **Configure Database Mail**.

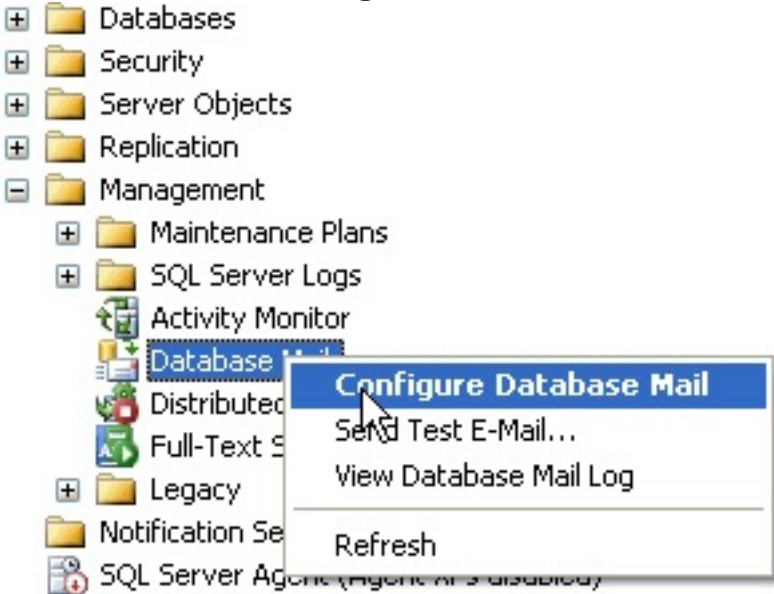

2. U Configuration Tasku odaberemo prvu ponuđenu opciju koja se onosi na konfiguriranje novog Database Maila.

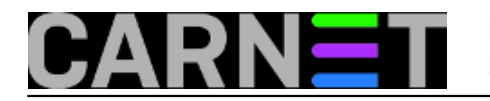

| ublished on s | sys.portal | (https://s | ysportal | .carnet.hr.) |
|---------------|------------|------------|----------|--------------|
|---------------|------------|------------|----------|--------------|

| Patabase Mail Configuration Wizard - #22289                                      |           |
|----------------------------------------------------------------------------------|-----------|
| Select Configuration Task<br>Select setup or maintenance tasks.                  | R         |
| If you are installing Database Mail for the first time, select the setup option. |           |
| Set up Database Mail by performing the following tasks:                          |           |
| <ol> <li>Create a new e-mail profile and specify its SMTP accounts</li> </ol>    |           |
| 2. Specify profile security                                                      |           |
| 3. Configure system parameters                                                   |           |
| C Manage Database Mail accounts and profiles                                     |           |
| O Manage profile security                                                        |           |
| ○ View or change system parameters                                               |           |
|                                                                                  |           |
|                                                                                  |           |
|                                                                                  |           |
|                                                                                  |           |
|                                                                                  |           |
|                                                                                  |           |
|                                                                                  |           |
|                                                                                  |           |
|                                                                                  |           |
|                                                                                  |           |
| <u>H</u> elp < <u>Back</u> <u>Next</u> > <u>Finish</u> >>/                       | Cancel // |

3. Kreiramo profil tako da odaberemo "Profile name" te pritisnemo **Add** kako bi odabrali SMTP profil.

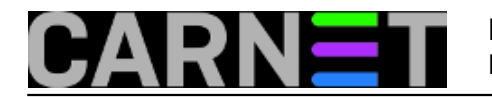

# **MS Sql Server 2008: konfiguriranje primanja obavijesti puten** Published on sys.portal (https://sysportal.carnet.hr.)

| atabase M                                          | 1ail Configurati                                  | on Wizard - WSIGIG                                    | 2                                                 |                                             |                                                              | _ 0        |
|----------------------------------------------------|---------------------------------------------------|-------------------------------------------------------|---------------------------------------------------|---------------------------------------------|--------------------------------------------------------------|------------|
| ew Profi<br>Specify the                            | <b>le</b><br>e profile name, de                   | scription, accounts, and fa                           | ailover priority.                                 |                                             |                                                              | -          |
| ofile name:                                        | Test-email                                        |                                                       |                                                   |                                             |                                                              |            |
| escription:                                        |                                                   |                                                       |                                                   |                                             |                                                              | A<br>V     |
| profile may b<br>count in the<br><u>MTP accoun</u> | e associated with<br>priority list. Speci<br>Its: | multiple SMTP accounts.<br>fy the accounts associated | If an account fails wh<br>I with the profile, and | ile sending an e-mai<br>move the accounts l | l, the profile uses the nex<br>to set the failover priority. | ct         |
| riority Ac                                         | count Name                                        | E-mail Address                                        |                                                   |                                             | <u>A</u> dd                                                  |            |
|                                                    |                                                   |                                                       |                                                   |                                             | <u>H</u> emo                                                 | ove        |
|                                                    |                                                   |                                                       |                                                   |                                             | Move                                                         | <u>U</u> р |
|                                                    |                                                   |                                                       |                                                   |                                             | Move                                                         | )own       |
|                                                    |                                                   |                                                       |                                                   |                                             |                                                              |            |
|                                                    |                                                   |                                                       |                                                   |                                             |                                                              |            |
|                                                    |                                                   |                                                       |                                                   |                                             |                                                              |            |
|                                                    |                                                   |                                                       |                                                   |                                             |                                                              |            |
|                                                    |                                                   |                                                       |                                                   |                                             |                                                              |            |
|                                                    |                                                   |                                                       |                                                   |                                             |                                                              |            |
|                                                    | 1                                                 |                                                       |                                                   | ( <b></b>                                   |                                                              |            |
| 11.1                                               |                                                   |                                                       |                                                   | bl and a second                             | E L L L C                                                    |            |

4. Kreiramo novi SMTP profil.

Odabiremo ime profila, email adresu te "Display name" tj. naziv koji će se prikazati kada primimo email.

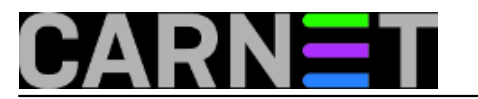

# **MS Sql Server 2008: konfiguriranje primanja obavijesti puten** Published on sys.portal (https://sysportal.carnet.hr.)

| 📲 Database Mail Conf                                                             | iguration Wizard - 1952/195                        | _ 🗆 🗙  |
|----------------------------------------------------------------------------------|----------------------------------------------------|--------|
| New Account<br>Specify name, desc                                                | ription, and attributes for your SMTP account.     | F      |
| Account name:                                                                    |                                                    |        |
| Des <u>c</u> ription:                                                            |                                                    |        |
| Outgoing mail server (SI                                                         | 4TP)                                               |        |
| <u>E</u> -mail address:                                                          | 「「「」」の@f _j i u ze hr                              |        |
| Djsplay name:                                                                    | SQL SERVER                                         |        |
| <u>R</u> eply e-mail:                                                            |                                                    |        |
| Server name:                                                                     | E 3(D)% Port number:                               | 25     |
| <ul> <li>Windows Auther</li> <li>Basic authentica</li> <li>User name:</li> </ul> | tication using Database Engine service credentials |        |
| Password:                                                                        | +                                                  |        |
| C Anonymous auth                                                                 | entication                                         |        |
| <u>H</u> elp                                                                     | < <u>B</u> ack <u>Next &gt;</u> Einish >>          | Cancel |

5. Da bi kompletirali posao i kreirali Database Mail pritisnite Finish.

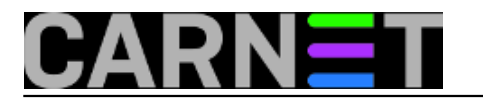

### MS Sql Server 2008: konfiguriranje primanja obavijesti puten

Published on sys.portal (https://sysportal.carnet.hr.)

| Patabase Mail Configuration Wizard - 1999 1996                                        |                        |                    |                |        |
|---------------------------------------------------------------------------------------|------------------------|--------------------|----------------|--------|
| Complete the Wizard<br>Verify the actions the wizard is about to perform, and then cl | lick Finish to execute | e these actions on | the server.    |        |
| Click Finish to perform these actions:                                                |                        |                    |                |        |
| Create new account 'Sql-obavijest' for SMTP server 'G.D.C                             | Ţ.                     |                    |                |        |
|                                                                                       |                        |                    |                |        |
| <u>H</u> elp                                                                          | < <u>B</u> ack         | <u>N</u> ext >     | <u>F</u> inish | Cancel |

6. Kreirali smo Database Mail i sada možemo isprobati da li je konfiguriranje prošlo kako treba. Ponovno desni klik na Database Mail ali ovaj put odaberemo **Send Test E-Mail**.

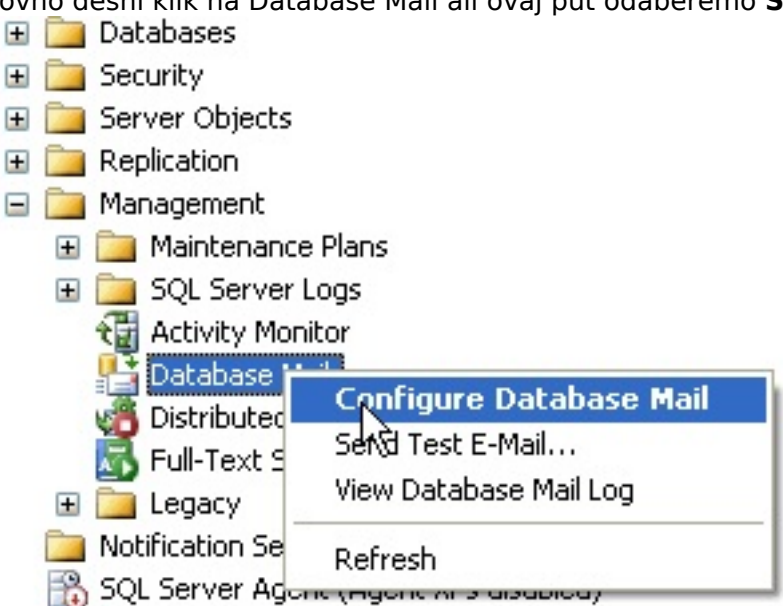

7. Ispunimo polja primaoca, Subject, te ako želimo izmjenimo Body polje. Nakon što smo ispunili polja pritisnemo **Send Test E-Mail**, te bi na mail adresu koju smo napisali trebali dobiti poruku

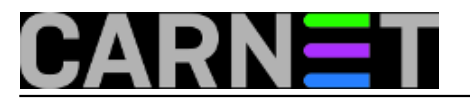

Published on sys.portal (https://sysportal.carnet.hr.)

#### sadržaja iz Body polja.

|                              | -                                                |
|------------------------------|--------------------------------------------------|
|                              |                                                  |
|                              |                                                  |
| ł                            |                                                  |
| l sent from Database Mail on | 4                                                |
| <u>S</u> end Test E-Mail     |                                                  |
| Close                        |                                                  |
|                              | I sent from Database Mail on<br>Send Test E-Mail |

Database Mail smo uspješno konfigurirali. Slijedeće ćemo konfigurirati Operatora kojeg ćemo dodjeliti svakom Job-u kojeg pokrećemo.

To ćemo napraviti na slijedeći način.

Pod SQL Server Agent pozicioniramo se na Operaters => desni klik => New Operater 1. Mistributed Transaction Coordinator 🚮 Full-Text Search 🕀 📴 Legacy Notification Services 🖃 📸 SQL Server Agent 🛨 🧰 Jobs 🚼 Job Activity Monitor Alerts + + 🚞 Operate New Operator ... 🛨 🚞 Proxies 🕂 🧰 Error Ld Reports ٠ Refresh

2. Upisujemo ime kojim ćemo identificirati operatora, te mail adresu na koju će stizati obavijesti. Ukoliko želimo upisati više email adresa od jedne odavajmo ih znakom ;

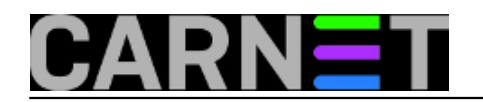

# **MS Sql Server 2008: konfiguriranje primanja obavijesti puten** Published on sys.portal (https://sysportal.carnet.hr.)

| 着 Operator1 Properties           |                            |                  |              |
|----------------------------------|----------------------------|------------------|--------------|
| Select a page                    | 🛒 Script 👻 📑 Help          |                  |              |
| General                          |                            |                  |              |
| Motifications                    | Name: Operator1            |                  | Enabled      |
| in this of y                     | Notification options       |                  |              |
|                                  | E mail name:               | index and com    |              |
|                                  | E- <u>m</u> airname.       | sold begin a com |              |
|                                  | Net send address:          |                  |              |
|                                  | <u>P</u> ager e-mail name: |                  |              |
|                                  | Pager on duty schedule     |                  |              |
|                                  | 🔲 M <u>o</u> nday          |                  |              |
|                                  | 🗖 <u>T</u> uesday          |                  |              |
|                                  | 🔲 🔟 ednesday               |                  |              |
|                                  | 🗖 Thursday                 | Workday begin    | Workday end  |
|                                  | Eriday                     | 9:00:00          | * 18:00:00 * |
|                                  | 🗖 Saturday                 | 9:00:00          | * 18:00:00 * |
| Connection                       |                            | 9.00.00          | ± 18:00:00   |
| Server:<br>nuid.5                |                            | J 3.00.00        |              |
| Connection:<br>IGI\administrator |                            |                  |              |
| View connection properties       |                            |                  |              |
| Progress                         |                            |                  |              |
| Ready                            |                            |                  |              |
|                                  |                            |                  | OK Cancel    |

3. Nakon što smo kreirali operatora, potrebno je izvršiti konfiguriranje Sql Server Agenta. Sql Server Agent => desni klik => Properties

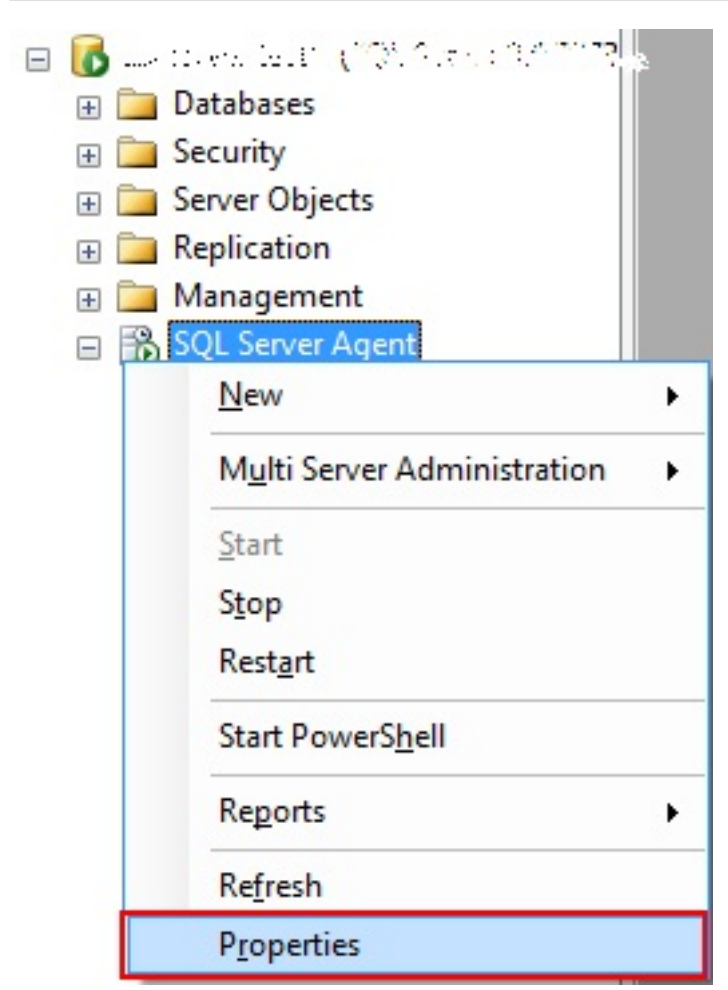

4. Pozicioniramo se na **Alert System** te moramo uključiti opciju **Enable mail profile**. Poslije ove operacije Agenta **OBAVEZNO** moramo restartati.

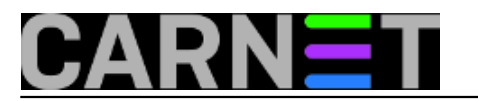

### MS Sql Server 2008: konfiguriranje primanja obavijesti puten

Published on sys.portal (https://sysportal.carnet.hr.)

| 🚪 SQL Server Agent Propertie                                                                                                 | s - maillis                                                                                                    |                                                                           |                          |          |
|----------------------------------------------------------------------------------------------------|----------------------------------------------------------------------------------------------------|---------------------------------------------------------------------------|--------------------------|----------|
| Select a page                                                                                                    | 🔄 Script 👻 📑 Help                                                                                                    |                                                                           |                          |          |
| <ul> <li>General</li> <li>Advanced</li> <li>Alert System</li> <li>Job System</li> <li>Connection</li> <li>History</li> </ul> | Mail session<br><u>Enable mail profile</u><br>Mail system:<br><u>Mail profile</u> :<br><u>Save copies of the</u><br>Pager e-mails<br>Address formatting for page | Database Mail<br>Test-email<br>e sent messages in the Sen<br>ger e-mails: | t Items folder           | Lest     |
|                                                                                                    | Prefi                                                                                                    | x                                                                         | Pager:                   | Suffix:  |
|                                                                                                    | T <u>o</u> line:                                                                                                    |                                                                           |                          |          |
|                                                                                                    | <u>C</u> c line:                                                                                                    |                                                                           |                          |          |
|                                                                                                    | Subject:                                                                                                    |                                                                           |                          |          |
|                                                                                                    | To:<br>Co:<br>Subject: <subject></subject>                                                                                                    |                                                                           |                          |          |
| Lonnection                                                                                                    | <u> </u>                                                                                                    |                                                                           |                          | F        |
| Server:<br>Háiaid                                                                                                    | Include body of e-mail                                                                                                    | in notification message                                                   |                          |          |
| Connection:<br>ICI/administrator                                                                                             | Fail-safe operator ————<br><b>E</b> <u>n</u> able fail-safe opera                                                                                                | tor                                                                       |                          |          |
| View connection properties                                                                                                   | Operato <u>r</u> :                                                                                                    | Operator1                                                                 |                          | <b>T</b> |
| Progress                                                                                                    | Notify using:                                                                                                    | 🗖 E-maji                                                                  | Pager 🗖 Net sen <u>d</u> |          |
| Ready                                                                                                    | Token replacement                                                                                                    |                                                                           |                          |          |
| and they                                                                                                    | Replace tokens for all journaments                                                                                                    | ob responses to alerts                                                    |                          |          |
|                                                                                                    |                                                                                                    |                                                                           | ОК                       | Cancel   |

Sada jedino što nam preostaje je dodjeliti određenom Job-u postavke koje smo kreirali. Pod Sql Server Agent imamo mapu **Jobs** gdje su nam pohranjeni svi poslovi koji se svakodnevno pokreću nad našim bazama.

Otvorimo takav jedan, u mome slučaju odabrao sam skriptu koja izvršava Integrity Check, postavimo se na **Notification** te omogućimo E-mail obavijesti. Odaberemo kreiranog operatora te u kojem slučaju želimo dobiti obavijest. Na raspolaganju su tri mogučnosti, kada je posao uspješno obavljen, kada je zadatak neuspješno obavljen te kada je zadatak obavljen. Ja sam za ovaj primjer odabrao opciju **When the job succeeds**.

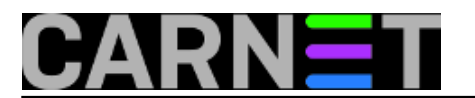

### MS Sql Server 2008: konfiguriranje primanja obavijesti puten

Published on sys.portal (https://sysportal.carnet.hr.)

| 🥶 Job Properties - DatabaseI                           | ntegrityCheck - SYS            | TEM_DATABASES                                          |           |                                 | _ 🗆 ×         |
|--------------------------------------------------------|--------------------------------|--------------------------------------------------------|-----------|---------------------------------|---------------|
| Select a page                                          | 🔄 Script 👻 📑 Helj              | 0                                                      |           |                                 |               |
| Steps                                                  | Actions to perform v           | vhen the job completes:                                |           |                                 |               |
|                                                        | ☑ <u>E</u> -mail:              | Operator1                                              | -         | When the job succeeds           | F             |
| Targets                                                | Page:                          |                                                        | -         | When the job fails              | 7             |
|                                                        | <u>     N</u> et send:     ■   |                                                        | -         | When the job fails              | -             |
|                                                        | ✓ Write to the Wir             | dows Application event log:                            |           | When the job fails              | -             |
|                                                        | Automatically de               | elete job:                                             |           | When the job succeeds           | -             |
|                                                        |                                |                                                        |           | ,                               |               |
|                                                        |                                |                                                        |           |                                 |               |
|                                                        |                                |                                                        |           |                                 |               |
|                                                        |                                |                                                        |           |                                 |               |
| Connection                                             |                                |                                                        |           |                                 |               |
| Server:                                                |                                |                                                        |           |                                 |               |
| Connection:                                            |                                |                                                        |           |                                 |               |
| IGI\administrator                                      |                                |                                                        |           |                                 |               |
|                                                        |                                |                                                        |           |                                 |               |
| Progress                                               |                                |                                                        |           |                                 |               |
| Tready                                                 |                                |                                                        |           |                                 |               |
|                                                        |                                |                                                        |           |                                 |               |
|                                                        |                                |                                                        |           | OK Ca                           | ancel //      |
| Pustimo li odmah Integrit                              | y Check dobit će               | emo poruku na email kao r                              | na sli    | jedećoj slici                   |               |
| SQL Server Job System: 'Database                       | elntegrityCheck - SYSTI        | EM_DATABASES' completed on \\{ \?                      | CD        | Inbox x                         |               |
| SOL SERVED Obaviliant                                  |                                |                                                        |           | 0.26 AM /0 m                    | inutos ano) 🔨 |
| to me                                                  |                                |                                                        |           | 5.20 ANI (0 1                   | inuces ayo) M |
|                                                        |                                |                                                        |           |                                 |               |
| A This message may not have been se                    | ent by: leokac@gravit.com: Lea | rn more Report phishing                                |           |                                 |               |
| JOB RUN: 'DatabaseIntegrityChecl                       | k - SYSTEM_DATABASES' was i    | run on 19.3.2012 at 9:26:06                            |           |                                 |               |
| DURATION: 0 hours, 0 minutes, 5 s<br>STATUS: Succeeded | seconds                        |                                                        |           |                                 |               |
| MESSAGES: The job succeeded.                           | The Job was invoked by User 🖓  | Vodesinistrator. The last step to run was step 1 (Data | abaseInte | grityCheck - SYSTEM_DATABASES). |               |
| 84 - 100 State - 17 COMMANNEL UN 13<br>6               |                                |                                                        |           |                                 |               |
|                                                        |                                |                                                        |           |                                 |               |

Svaki administrator će za sebe odrediti u kojem slučaju želi primati obavijesti. Nekako je uobičajeno podesiti da obavijesti dolaze samo u slučaju kada nešto pođe po zlu.

#### Korištenje ovakvih postavki omogućit će nam brzu reakciju i uklanjanje problema prije nego

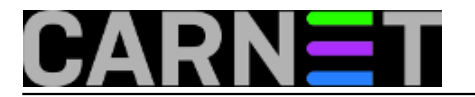

eskaliraju.

ned, 2012-03-25 15:16 - Ivan Sokač**Vijesti:** <u>Windows</u> [1] **Vote:** 0

No votes yet

**Source URL:** https://sysportal.carnet.hr./node/964

#### Links

[1] https://sysportal.carnet.hr./taxonomy/term/12